COLUCIO DI LOCO DI COLO DI CUCION

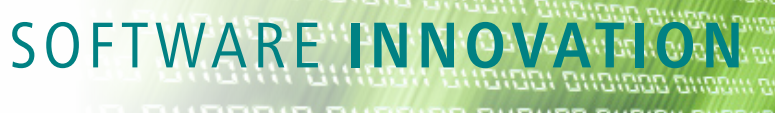

## AutoEvaluation of DMA Curves: Glass Transitions

Dr. Alexander Schindler

Beginning with Proteus<sup>®</sup> version 9.2, AutoEvaluation is available for the first time for DMA signals. The function "AutoEvaluation DMA Glass Transition" automatically evaluates onsets in E' and |E| as well as peaks in E'' and tan  $\delta$ , which occur typically during a glass transition. The function can be accessed in *Proteus*<sup>®</sup> analysis, either via right mouse click on a DMA curve as is shown in figure 1, via the Evaluation menu, or via the corresponding toolbar icon.

Shown in figure 2a are typical results for the *AutoEvaluation* of a measurement on a natural rubber sample, where the

onset temperature of the sharp decrease in E' was evaluated automatically at -65°C, as were peak temperatures in E' and tan  $\delta$  at -59°C and -52°C. These effects are due to the glass transition. Figure 2b depicts results for the *AutoEvaluation* of a measurement on a PTFE sample illustrating that *AutoEvaluation* is able to find several transitions in one measurement. The example shown in figure 2c, which is a measurement on a polyurethane sample, demonstrates that *AutoEvaluation* can also evaluate onsets in |E|.

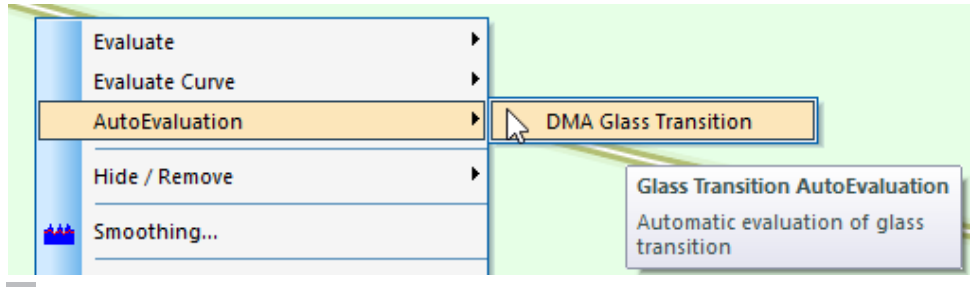

1 Accessing "AutoEvaluation of DMA curves" via right mouse click on a DMA curve.

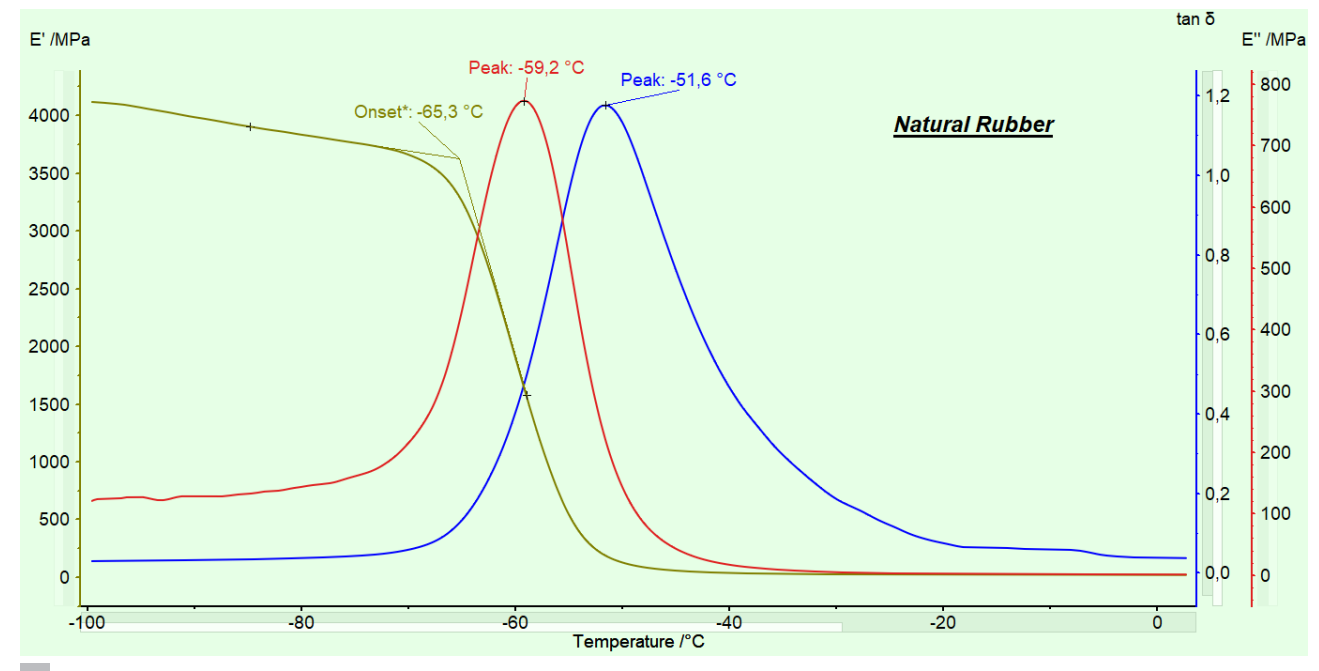

2a An example of AutoEvaluation results for a DMA measurement on a natural rubber sample.

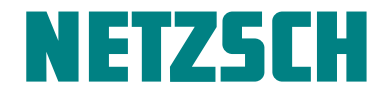

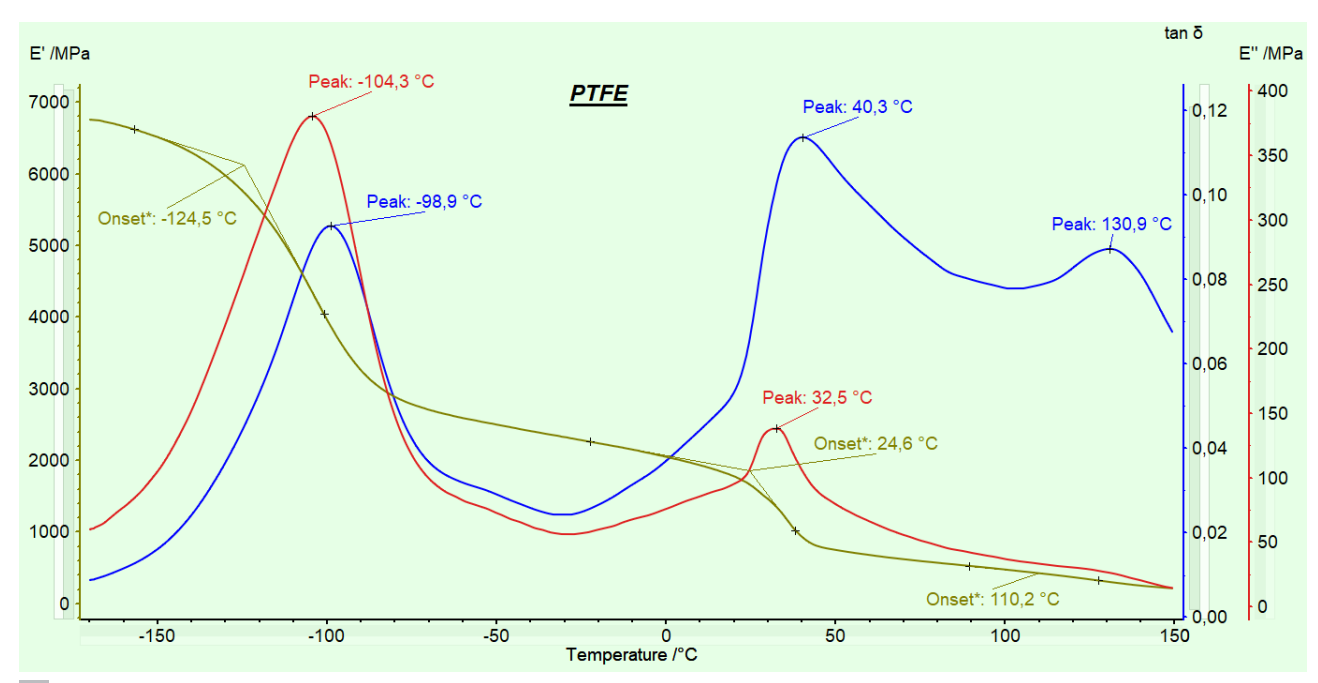

2b An example of AutoEvaluation results for a DMA measurement on a PTFE sample.

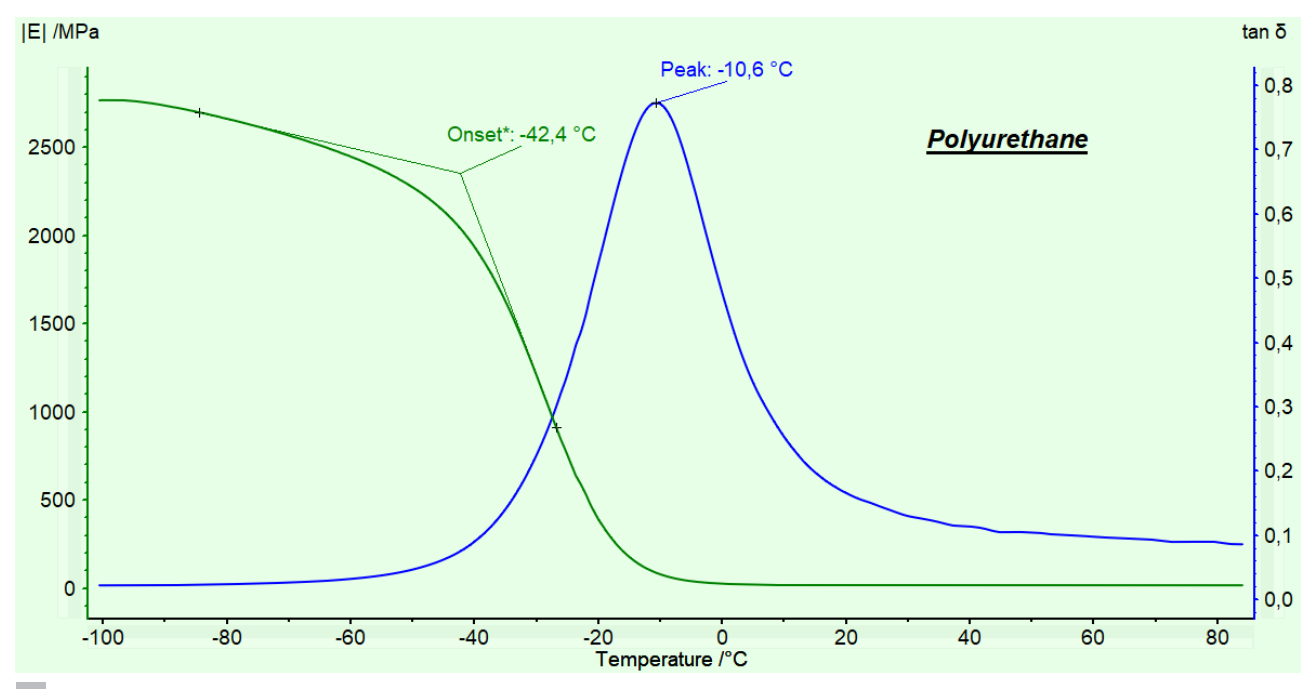

2c An example of AutoEvaluation results for a DMA measurement on a polyurethane sample.

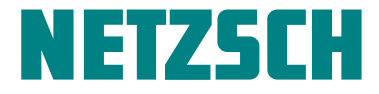

2 4 NETZSCH-Gerätebau GmbH Wittelsbacherstraße 42 · 95100 Selb · Germany Phone: +49 9287/881-0 · Fax: +49 9287/881505 at@netzsch.com · www.netzsch.com In general, *AutoEvaluation* can even be performed on several measurements at once. First, the y-axis has to be marked, for example for E'; then, from the menu

Evaluation/AutoEvaluation, the function "Glass Transition" can be performed (see figure 3a). All DMA curves displayed are then evaluated automatically (see figure 3b).

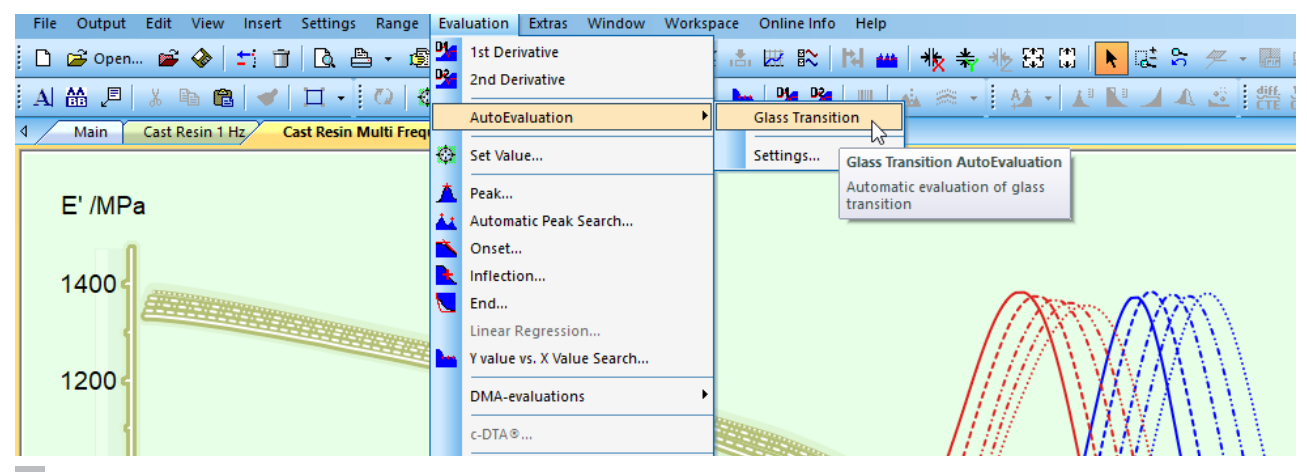

3a How AutoEvaluation can be performed on several measurements at once.

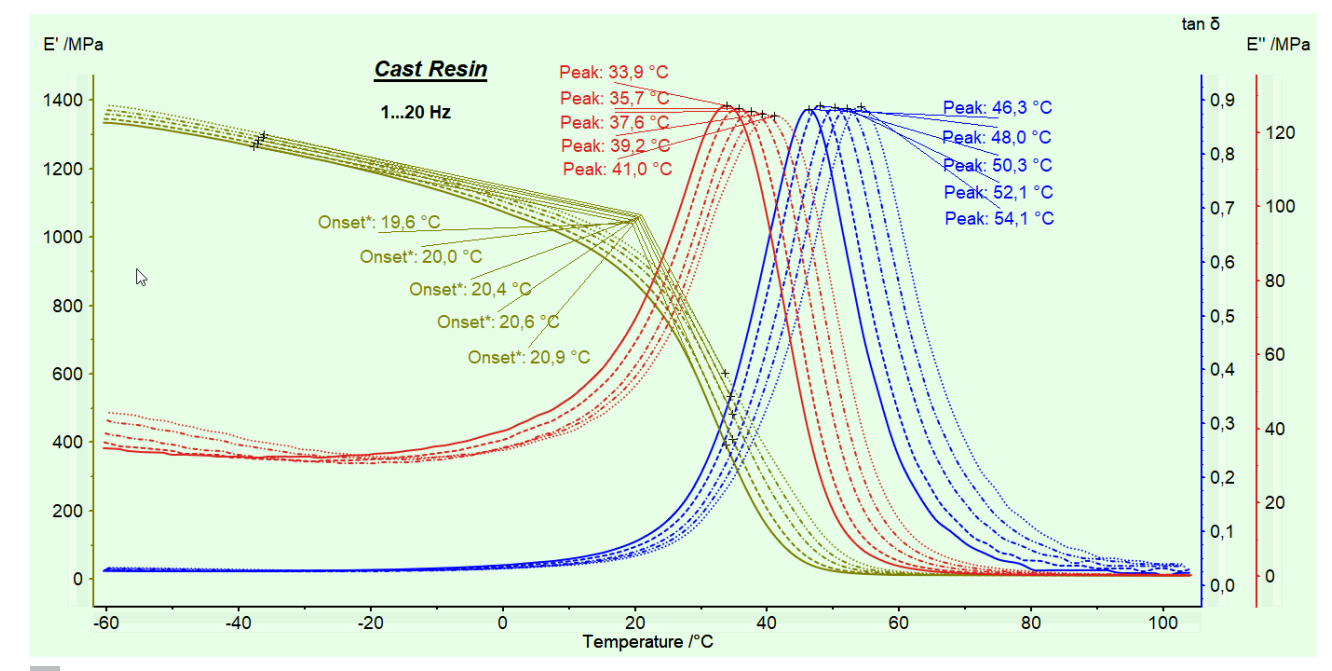

3b An example of AutoEvaluation results performed on several measurements at once.

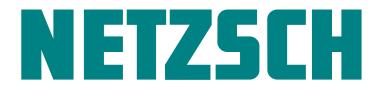

| Options                 |                        |                  |    | ?     | ×     |
|-------------------------|------------------------|------------------|----|-------|-------|
| General                 | Sensitivity of the sea | arch - E' and  E |    |       |       |
| Screen Display          | Fine                   | Coarse           |    |       |       |
| Mouse                   |                        | 3                |    |       |       |
| Scaling                 |                        |                  |    |       |       |
| Print / Export          | Sensitivity of the sea | arch - E"        |    |       |       |
| Import & Save           | Fine                   | Coarse           |    |       |       |
| Initial Units           |                        | <b>T</b>         |    |       |       |
| Initial Correction      | Sensitivity of the sea | arch - tan δ     |    |       |       |
| DSC AutoEvaluation      | Fine                   | Coarse           |    |       |       |
| TG AutoEvaluation       | · · · · · · · ·        | 3 •              |    |       |       |
| DMA AutoEvaluation      |                        |                  |    |       |       |
| Creep                   |                        |                  |    |       |       |
| Relaxation / Iso-strain |                        |                  |    |       |       |
|                         |                        |                  |    |       |       |
|                         |                        |                  |    |       |       |
|                         |                        |                  | OK | Abbre | echen |

Last but not least, it is furthermore possible to adjust the sensitivity of *AutoEvaluation* via Evaluation/AutoEvaluation

Settings (see figure 4): The selection of smaller numbers here yields the evaluation of smaller effects.

4 Adjustment of the sensitivity of *AutoEvaluation*.

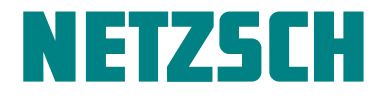